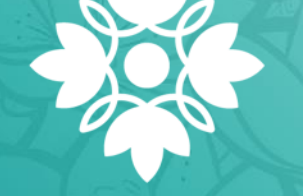

UNIVERSIDAD CENTRAL

# ¿Cómo realizar la automatrícula?

Aquí te explicamos, paso a paso, cómo realizarla de forma rápida y ágil.

#### 1. Ingresa al portal web de la Universidad Central.

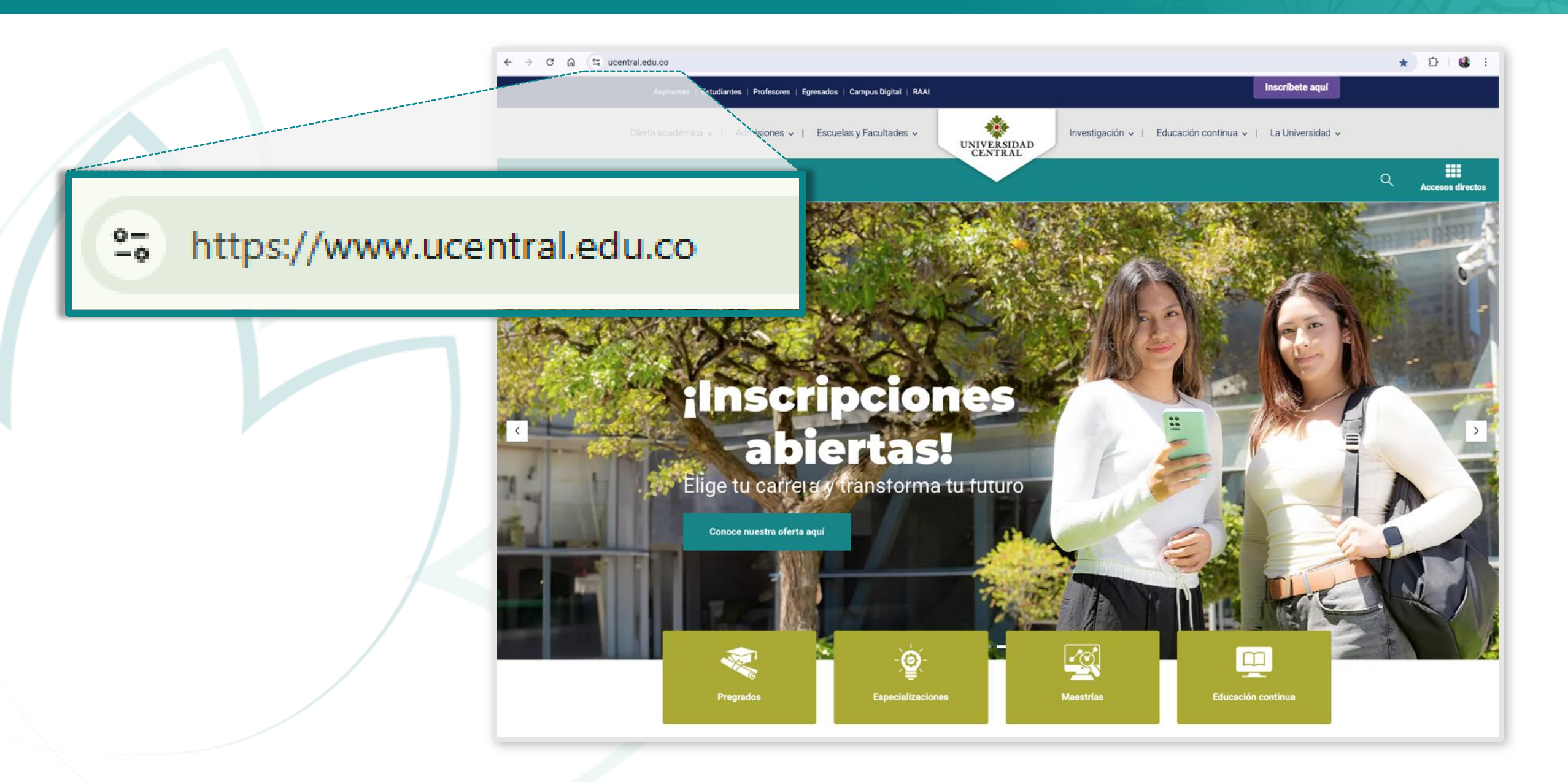

### 2. Haz clic en la opción **Estudiantes**, ubicada en la parte superior izquierda de la pantalla.

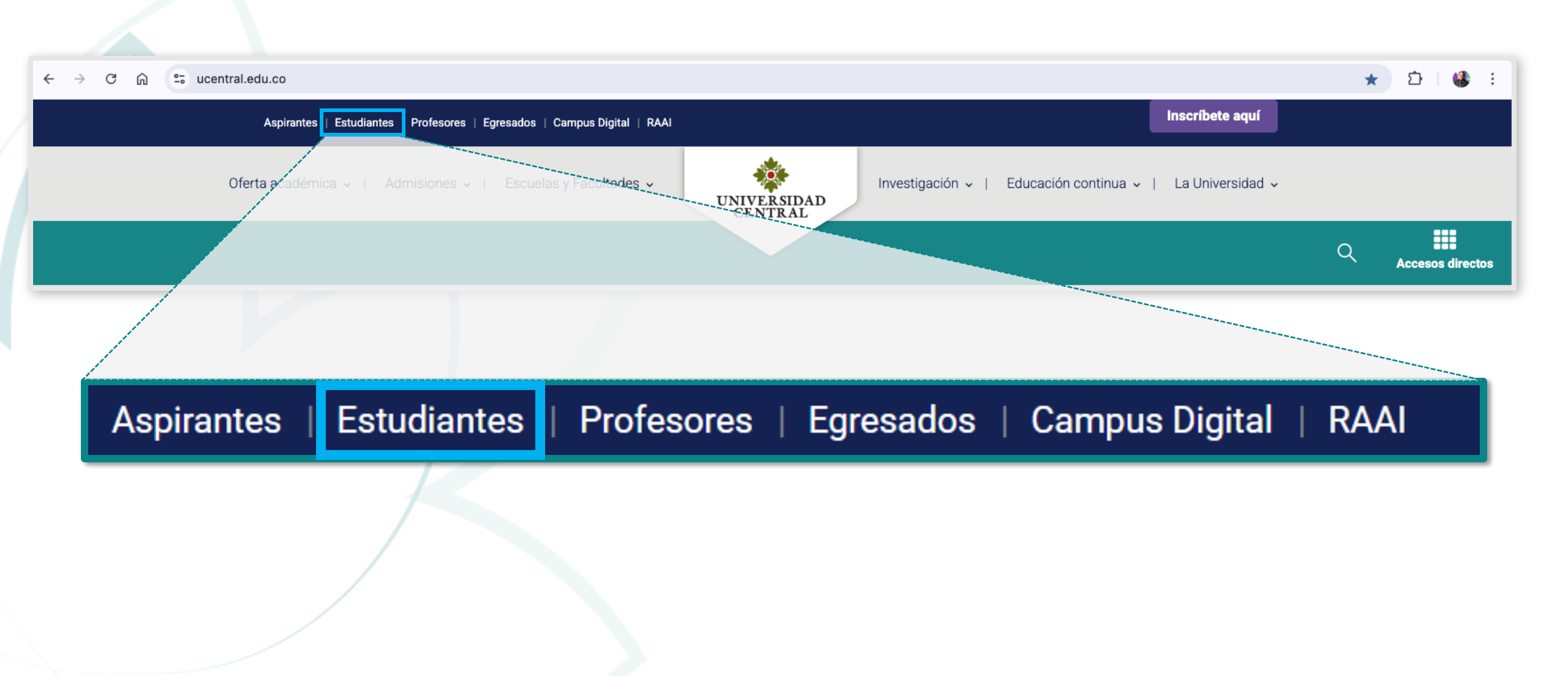

#### Luego, en la sección Autogestiona tus solicitudes fácilmente, haz clic en el ícono del Portal de servicios.

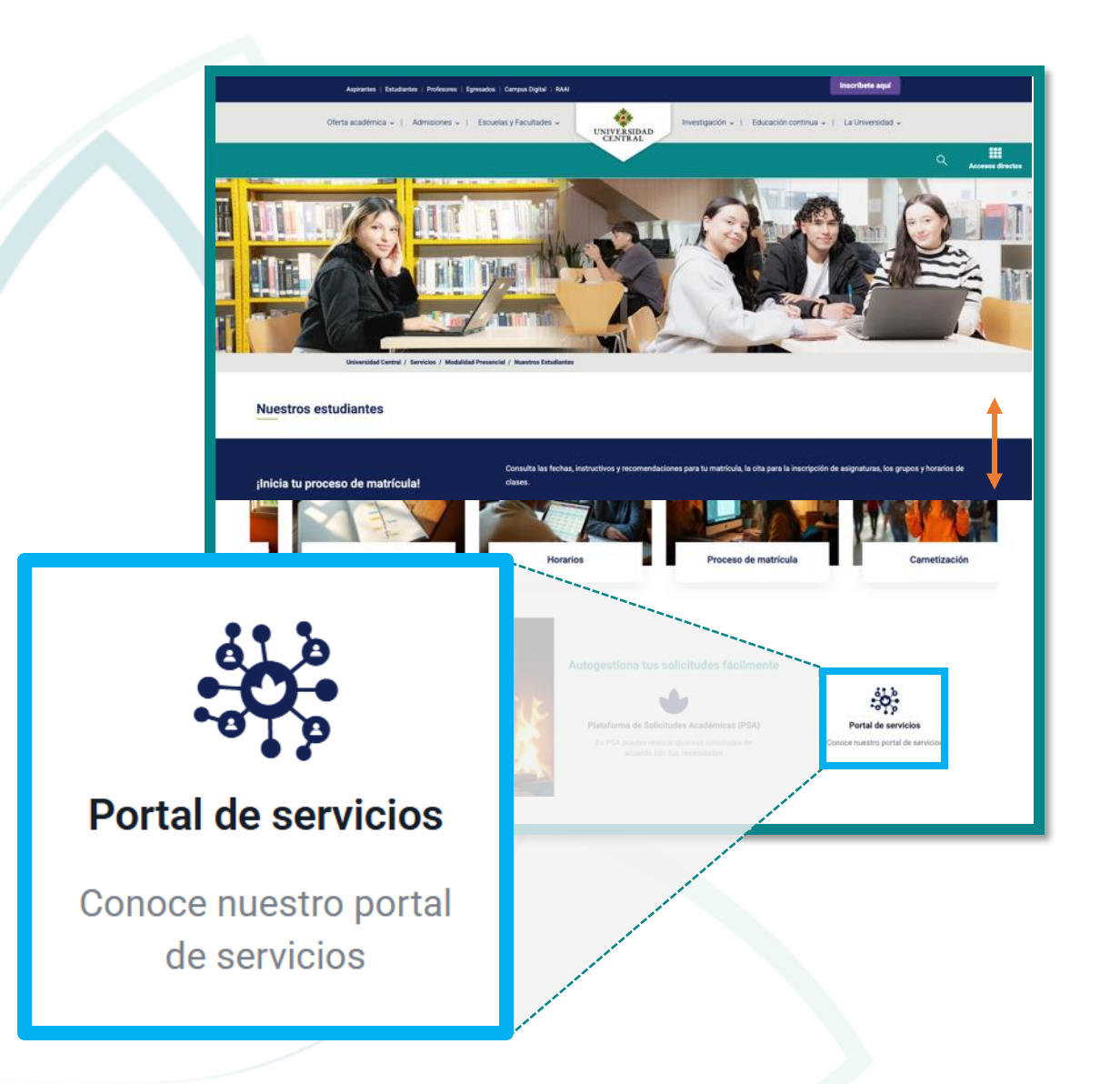

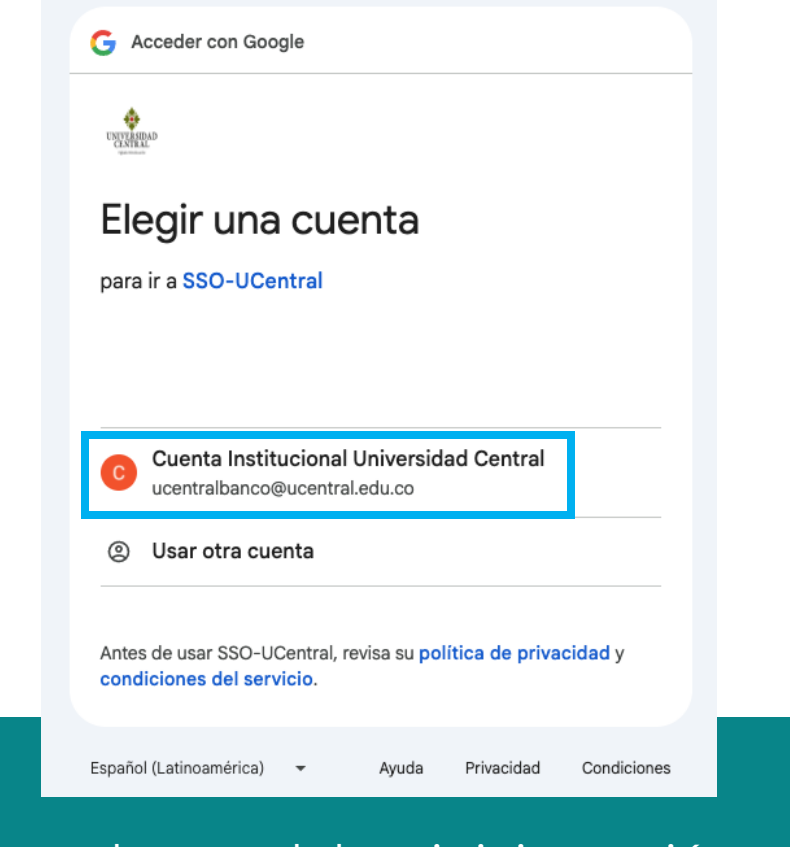

Recuerda que debes iniciar sesión con tu cuenta de correo institucional. Al ingresar, selecciona la opción Matrícula. Luego, haz clic en
 Automatrícula Pregrado o Matrícula Posgrados, según corresponda.

#### 🔣 Matrícula

Resumen de matrícula

Encuestas de matrícula

Automatrícula Pregrado

Servicio Mi Cita Previa (UXXIAC)

Automatrícula Posgrados

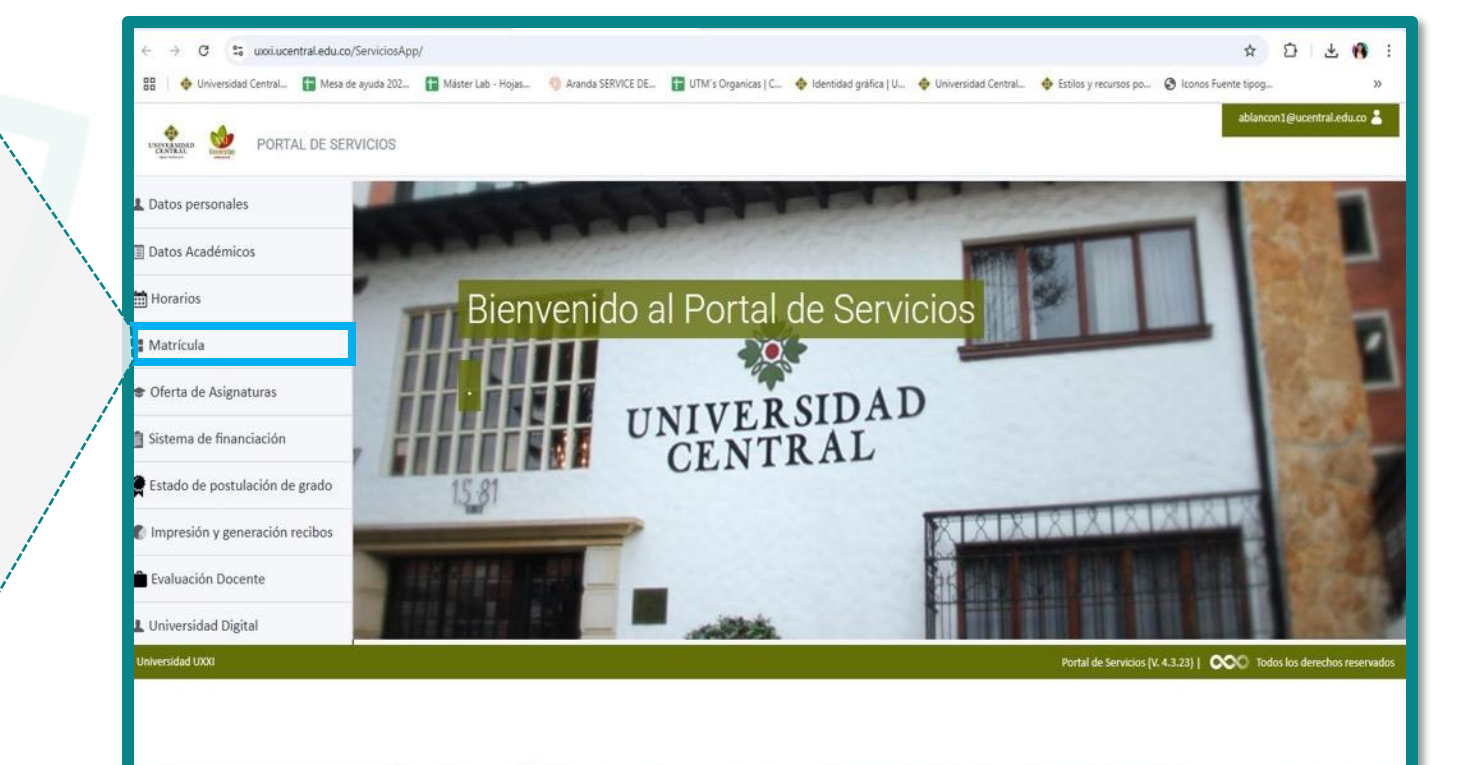

#### 5.

#### A continuación, verás un aviso con tu nombre y plan de estudio. Haz clic en el botón **COMENZAR MATRÍCULA**.

#### Hola MARYSOL RODRÍGUEZ HERNÁNDEZ

Estos son los planes de estudio en los que te puedes matricular

ADMINISTRACIÓN DE EMPRESAS PREGRADO

Matrícula 2025-11 - .

COMENZAR LA MATRÍCULA

## 6. Al ingresar, en MI PLAN DE ESTUDIOS, verás las asignaturas disponibles para matrícula.

| Selección de asignaturas                                                                                            |               |  |  |  |  |  |  |
|----------------------------------------------------------------------------------------------------|---------------|--|--|--|--|--|--|
| O<br>Créditos Asignaturas seleccionadas O                                                                           | ~             |  |  |  |  |  |  |
| MI PLAN DE ESTUDIOS ELECTIVA GENERAL                                                                                | <             |  |  |  |  |  |  |
| FILTRAR Y ORDENAR ASIGNATURAS 🚍                                                                                     | <u>२</u>      |  |  |  |  |  |  |
| Deseleccionar todas Seleccionar to                                                                                  | odas (8 de 8) |  |  |  |  |  |  |
| Nivel 1                                                                                                    | ^             |  |  |  |  |  |  |
| 1 FUNDAMENTOS DE BIOLOGÍA [41000004]<br>2 créditos Obligatoria                                                      |               |  |  |  |  |  |  |
| 1       LECTURA, ESCRITURA Y ORALIDAD 1: LA PALABRA QUE HACE FALTA [41000000]         2 créditos Obligatoria        |               |  |  |  |  |  |  |
| <ul> <li>PENSAMIENTO NUMÉRICO PARA LA RESOLUCIÓN DE PROBLEMAS [41000003]</li> <li>3 créditos Obligatoria</li> </ul> |               |  |  |  |  |  |  |
| Nivel 2                                                                                                    | ~             |  |  |  |  |  |  |
| Nivel 3                                                                                                    | ~             |  |  |  |  |  |  |
| Nivel 4                                                                                                    | ~             |  |  |  |  |  |  |

| Ni                                                 | livel 1                                                                                         |          |       |            |  |  |  |
|----------------------------------------------------|-------------------------------------------------------------------------------------------------|----------|-------|------------|--|--|--|
| 1                                                  | FUNDAMENTOS DE BIOLOGÍA [41000004]<br>2 créditos Obligatoria                                    |          |       |            |  |  |  |
| 1                                                  | LECTURA, ESCRITURA Y ORALIDAD 1: LA PALABRA QUE HACE FALTA [41000000]<br>2 créditos Obligatoria |          |       |            |  |  |  |
| 1                                                  | PENSAMIENTO NUMÉRICO PARA LA RESOLUCIÓN DE PROBLEMAS [41000003]<br>3 créditos Obligatoria       |          |       |            |  |  |  |
|                                                    | 2                                                                                               | Not      | turno | ~          |  |  |  |
|                                                    |                                                                                                 |          |       | - horarios |  |  |  |
|                                                    | 1                                                                                               | Diurno   | 0     | ~          |  |  |  |
|                                                    | 2                                                                                               | Nocturno | ۲     | ~          |  |  |  |
| Selecciona las casillas de las a <u>signaturas</u> |                                                                                                 |          |       |            |  |  |  |

Selecciona las casillas de las asignaturas que deseas cursar. Así podrás visualizar los horarios disponibles.

#### En la opción ELECTIVA GENERAL, podrás buscar y seleccionar las asignaturas electivas (tipología L).

Ingresa el código de la asignatura. Luego, en "Campus", selecciona la opción **SC** y haz clic en el botón **Buscar**.

| MI PLAN DE ESTUDIOS ELECTIVA GENERAL                                                                                                    |
|----------------------------------------------------------------------------------------------------|
| Busca asignaturas para poder matricular                                                                                                    |
| Nombre                                                                                                    |
| En esta sección podrás buscar y seleccionar las asignaturas electivas,<br>tipología L; para ello, ingresa el código de la asignatura y en la parte inferior<br>en el campo llamado (Campus) selecciona la opción (SC), luego de esto haz<br>clic en el botón Buscar. |
| Código<br>43391460                                                                                                    |
| Campus<br>SC                                                                                                    |
| Centros                                                                                                    |
| Planes 👻                                                                                                    |
| Buscar                                                                                                    |

Haz clic en la flecha ubicada debajo del cuadro de selección para ver la cantidad de cupos libres y la descripción del grupo de la asignatura seleccionada.

|                                                | FILTRAR Y ORDENAR ASIGNATURAS \Xi        |               |                                                        |     |  |  |  |  |  |
|------------------------------------------------|------------------------------------------|---------------|--------------------------------------------------------|-----|--|--|--|--|--|
| 1 Asig                                         | I Asignaturas encontradas Nueva búsqueda |               |                                                        |     |  |  |  |  |  |
| ESC                                            | ESCRITURA ACADÉMICA [43391460]           |               |                                                        |     |  |  |  |  |  |
| ① Ha seleccionado el nivel 1 <u>Actualizar</u> |                                          |               |                                                        |     |  |  |  |  |  |
|                                                | <b>3</b><br>créditos                     | 2025-11<br>SC | APOYO ACADÉMICO<br>ELECTIVAS DE LIBRE<br>CONFIGURACIÓN |     |  |  |  |  |  |
|                                                | 1                                        |               | Diurno                                                 | ► ~ |  |  |  |  |  |
| ¿Por qué no encuentro una asignatura?          |                                          |               |                                                        |     |  |  |  |  |  |

8.

| Niv | vel 1                                                                                                    | ^ |
|-----|----------------------------------------------------------------------------------------------------|---|
| 1   | FUNDAMENTOS DE ECONOMÍA [43380003]<br>3 créditos Obligatoria                                                                                                    |   |
|     | 1 Diurno                                                                                                    | ^ |
|     | Descripción del grupo: <b>1.GRUPO 1 - FUNDAMENTOS DE ECONOMÍA</b><br>Descripción de la duración: <b>INTERSEMESTRAL JUNIO</b><br>Preferencia horaria: <b>Diurno</b><br>Capacidad: <b>30</b><br>Cupos libres: <b>29</b> |   |

Recuerda que si se presenta cruce de horario, deberás
9. realizar los ajustes correspondientes para poder continuar con el registro.

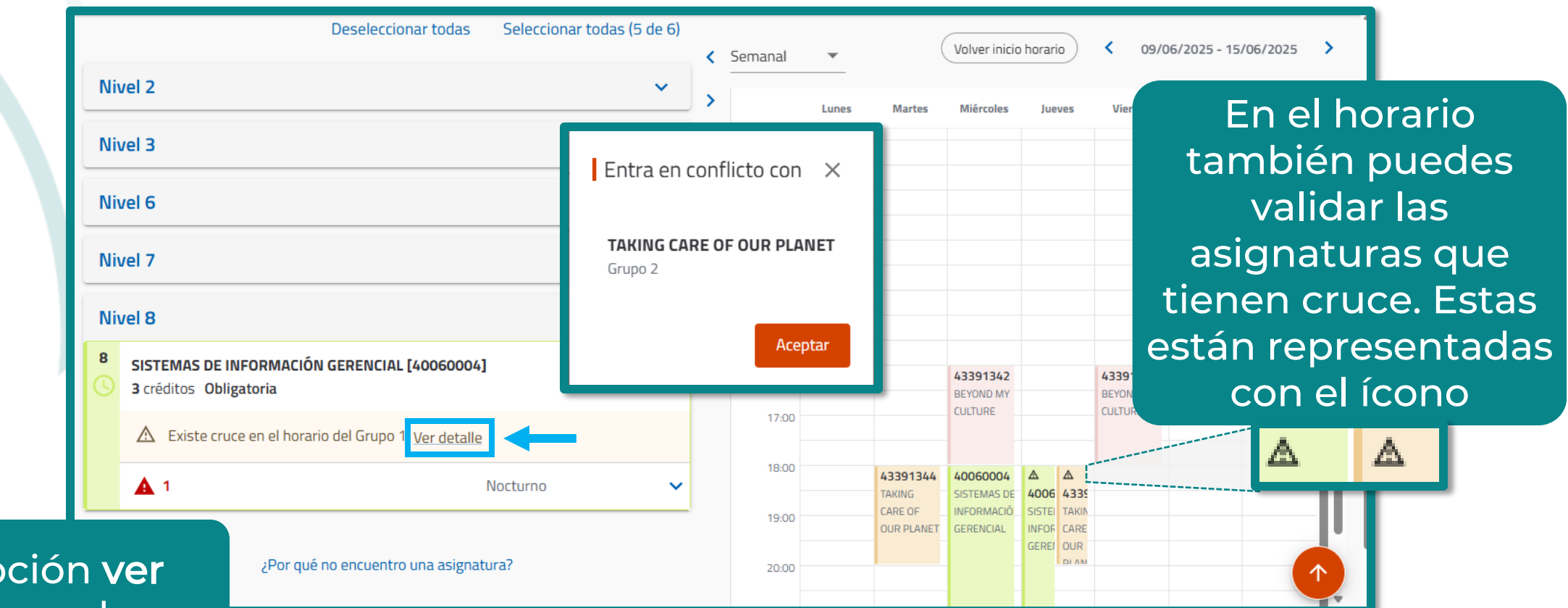

En la opción ver detalle puedes consultar el cruce correspondiente En Selección de asignaturas, a la derecha, verás el calendario
 ajustable (por día, semana o mes) para consultar tu horario mientras inscribes las asignaturas.

| <b>Se</b> l | ección | de asignaturas |                                  |           |                                     | Volv               | er inicio horario) < 09 | Ver resumen → |
|-------------|--------|----------------|----------------------------------|-----------|-------------------------------------|--------------------|-------------------------|---------------|
| >           |        | Lunes          | Martes                           | Miércoles | Jueves                              | Viernes            | Sábado                  | Domingo       |
|             | 7:00   |                |                                  |           |                                     |                    |                         |               |
|             | 8:00   |                |                                  |           |                                     |                    |                         |               |
|             | 9:00   |                | 43380003 FUNDAMENTOS DE ECONOMÍA |           | 43380003 FUNDAMENTOS DE<br>ECONOMÍA |                    |                         |               |
|             | 10:00  |                |                                  |           |                                     |                    |                         |               |
|             | 11:00  |                | -                                |           |                                     |                    |                         |               |
|             | 12:00  |                |                                  |           |                                     |                    |                         |               |
|             | 13:00  |                |                                  |           |                                     |                    |                         |               |
|             | 14:00  |                | 43391460 ESCRITURA               |           |                                     | 43391460 ESCRITURA |                         |               |
|             | 15:00  |                | ACOUCHING .                      |           |                                     | ACADEMICA          |                         |               |
|             | 16:00  |                |                                  |           |                                     |                    |                         | · · · · ·     |
|             | 17:00  |                |                                  |           |                                     |                    |                         |               |

Haz clic en **Ver resumen** para visualizar las asignaturas seleccionadas. En Resumen de asignaturas, verás las asignaturas seleccionadas, junto con su número de créditos y tipología.
 En el calendario, a la derecha, puedes consultar el horario de cada una.

| R       | esumen de asignaturas                                             |                                  |   |               |             | ← Volv                                 | er        | Valida                                 | ar matrícula y        | ve →           |           |
|---------|-------------------------------------------------------------------|----------------------------------|---|---------------|-------------|----------------------------------------|-----------|----------------------------------------|-----------------------|----------------|-----------|
|         | 9 Obligatoria 6 Electiva ger<br>Créditos                          | ieral <b>3</b>                   |   | <b>3</b> Asig | naturas sel | eccionadas                             |           |                                        |                       |                |           |
| 1       | 1<br>FUNDAMENTOS DE ECONOMÍA [43380003]<br>3 Créditos Obligatoria |                                  |   |               | *           |                                        | Volver in | icio horario                           | < 09/0                | 06/2025 - 15/0 | 06/2025 > |
|         | 1                                                                 | Diurno                           | ~ | 7:00          | Lunes       | Martes                                 | Miércoles | Jueves                                 | Viernes               | Sábado         | Domingo   |
| 1<br>() | HISTORIA ECONÓMICA Y EMPRESARIAL COLOMB<br>3 Créditos Obligatoria | IANA [4900004]                   |   | 8:00          |             |                                        |           |                                        |                       |                |           |
|         | 1                                                                 | Nocturno                         | ~ | 9:00          |             | 43380003<br>FUNDAMENTO:<br>DE ECONOMÍA |           | 43380003<br>FUNDAMENTO:<br>DE ECONOMÍA |                       |                |           |
| ELEC    | TIVA GENERAL                                                      |                                  |   | 10:00         |             |                                        |           |                                        |                       |                |           |
| ESC     | RITURA ACADÉMICA [43391460]                                       |                                  |   | 11:00         |             |                                        |           |                                        |                       |                |           |
| i       | Ha seleccionado el curso 1 <u>Actualizar</u>                      |                                  |   | 12:00         | L           |                                        |           |                                        |                       |                |           |
| G       | ) <b>3</b> 2025-11                                                | APOYO ACADÉMICO                  |   | 13:00         |             |                                        |           |                                        |                       |                |           |
|         | Créditos SC                                                       | ELECTIVAS DE LIBRE CONFIGURACIÓI | J | 14:00         |             | 43391460<br>ESCRITURA                  |           |                                        | 43391460<br>ESCRITURA |                |           |
|         | 1                                                                 | Diurno                           |   | 15:00         |             | ACADÉMICA                              |           |                                        | ACADÉMICA             |                |           |

## Si estás de acuerdo con la selección de asignaturas, 12. haz clic en el botón Validar matrícula, ubicado en la parte superior derecha.

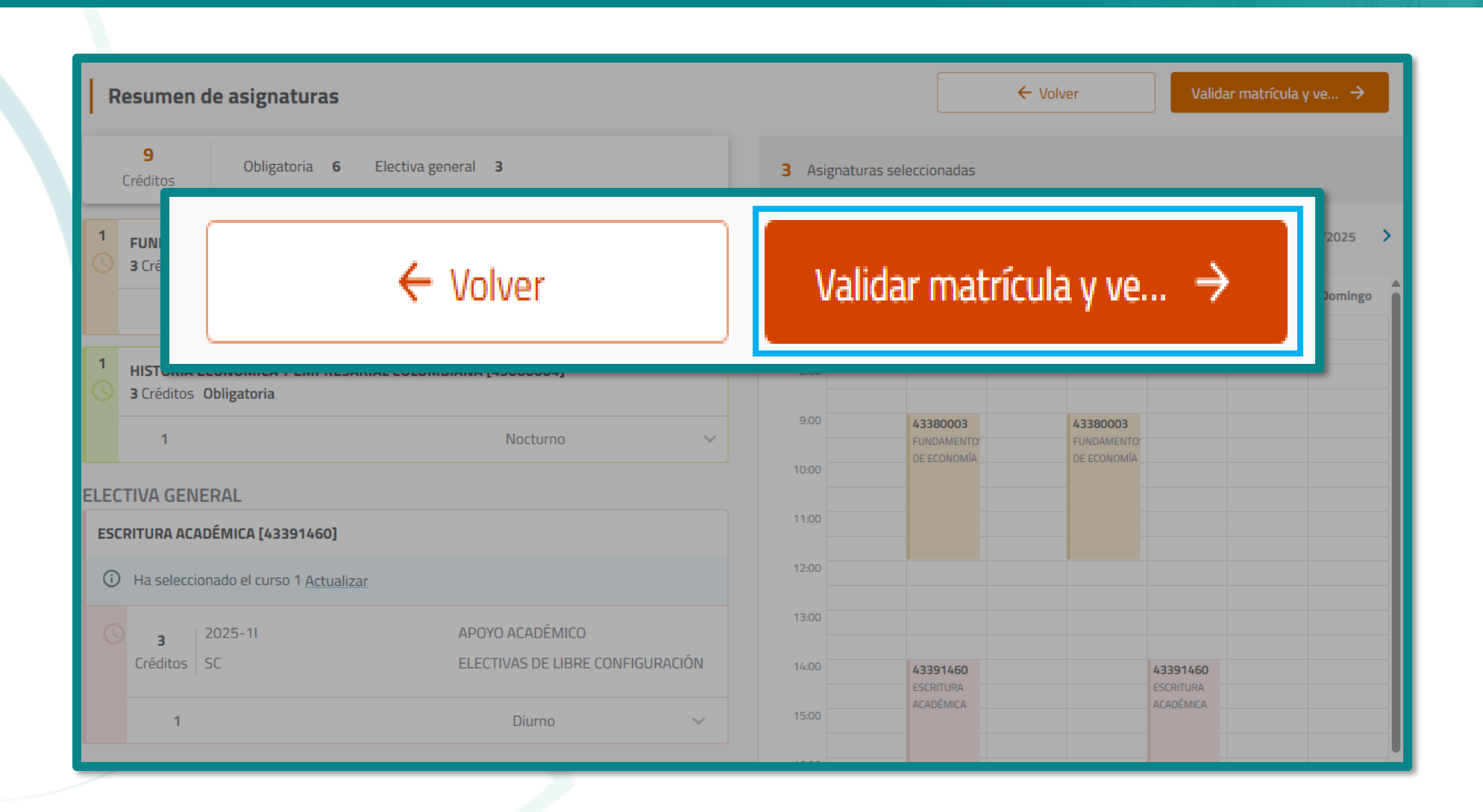

## 13. En Validación matrícula, verás un mensaje. 13. Haz clic en el botón Confirmar y finalizar.

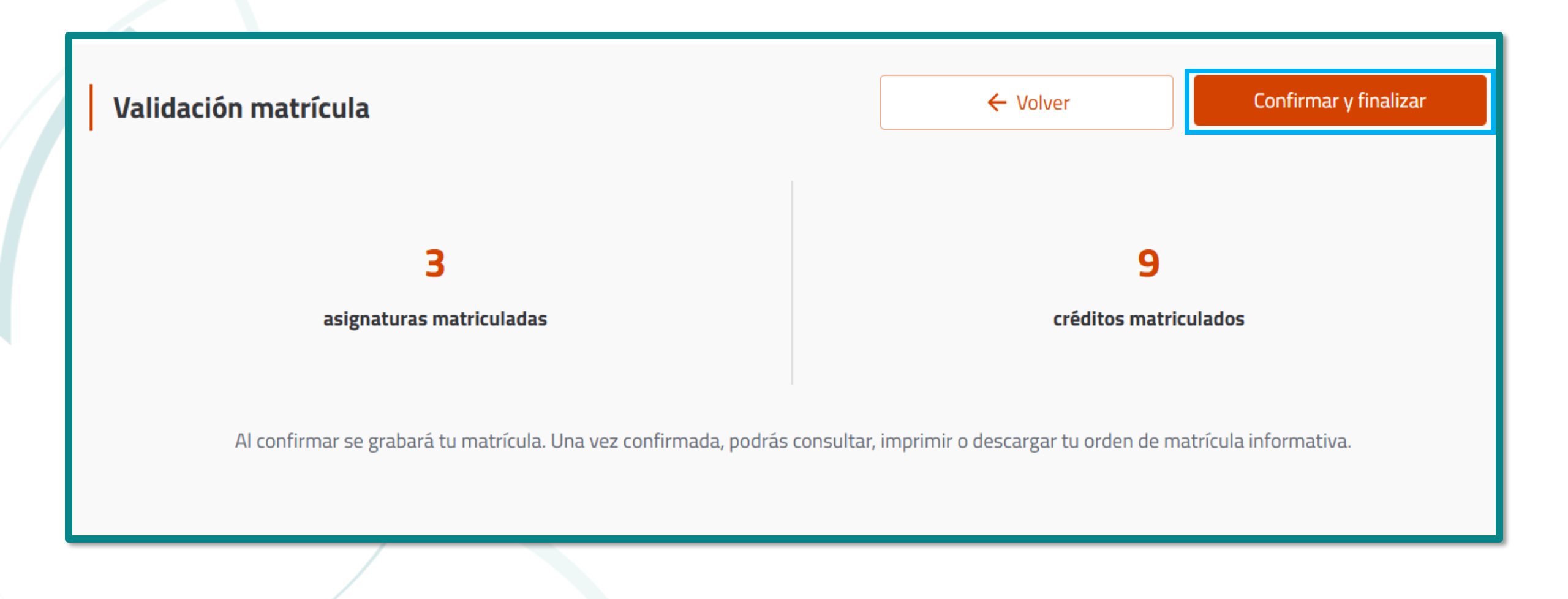

Al confirmar y finalizar, en la parte inferior de la pantalla,
encontrarás tu orden de pago y el horario, disponibles para descargar.

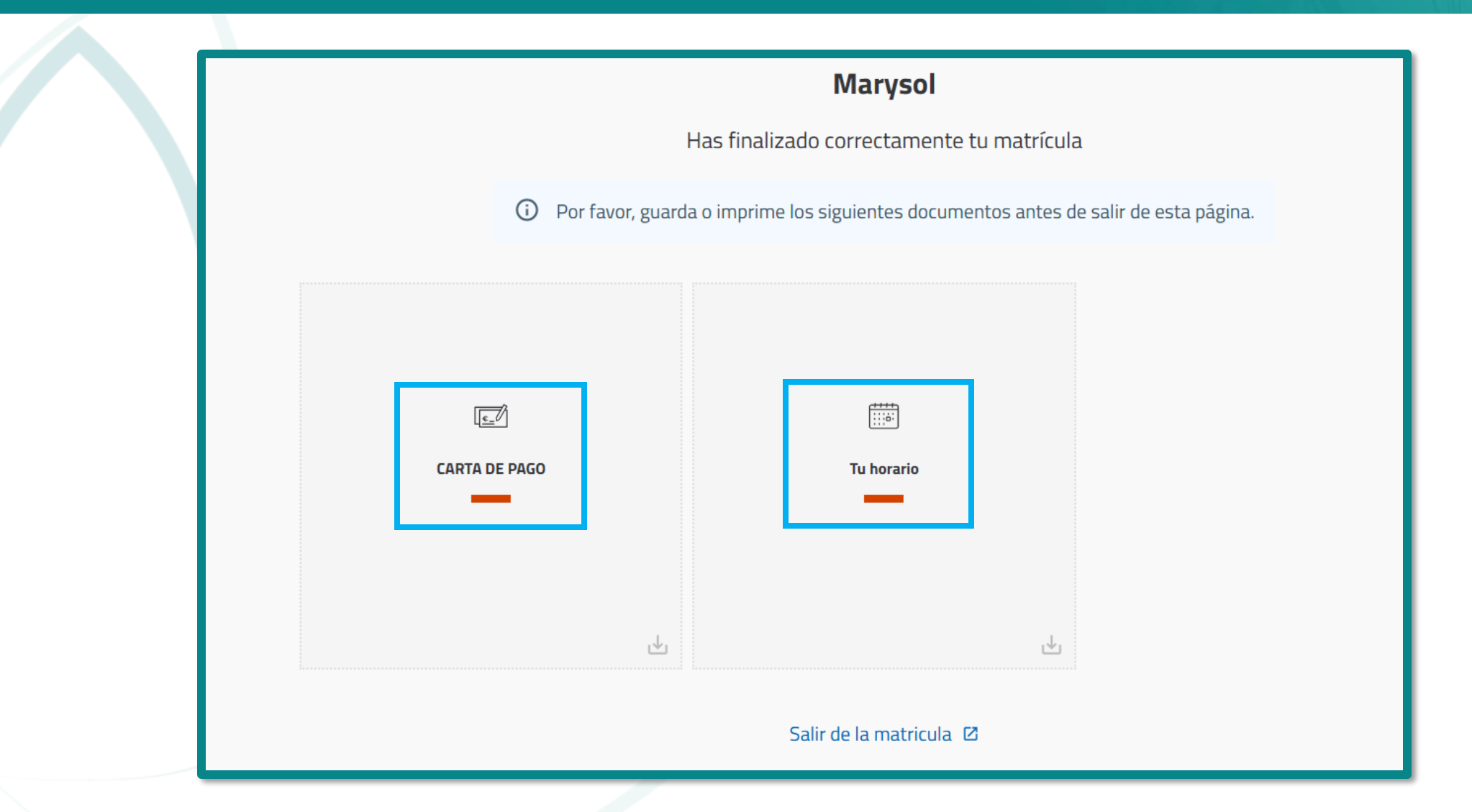

#### En la opción Impresión y generación de recibos, haz clic en Impresión recibos para generar tu recibo de pago.

| L Datos personales             | Recibos                                            |                                                                                                    |                   |  |
|--------------------------------|----------------------------------------------------|----------------------------------------------------------------------------------------------------|-------------------|--|
| Datos Académicos               | Mostrar 2025-11 V                                  |                                                                                                    |                   |  |
| Horarios                       |                                                    |                                                                                                    |                   |  |
| Matrícula                      | Ref. 2025696023 <b>PENDIENTE DE PAGO</b>           |                                                                                                    |                   |  |
| 🗢 Oferta de Asignaturas        | Pago único por Pago en Bancos                      | Fecha inicial de pago: 03/06/2025                                                                             | 8                 |  |
| Gestión académica              | Incluye:<br>• Matrícula ADMINISTRACIÓN DE EMPRESAS | <ul> <li>Importe del recipio: 5:503:525,00</li> <li>Importe a pagar: 3.508.929,00 hasta 11/06/2025</li> </ul> | nprimir<br>recibo |  |
| Sistema de financiación        |                                                    |                                                                                                    | _                 |  |
| Estado de postulación de grado | Ref. 2025695916 <b>PENDIENTE DE PAGO</b>           |                                                                                                    |                   |  |
| Impresión y generación recibos | Pago único por Pago en Bancos                      | Fecha inicial de pago: 03/06/2025                                                                             | e                 |  |
| Impresión recibos              | Incluye:<br>- Matrícula INGENIERÍA DE SISTEMAS Y   | Importe a pagar:2.331.605,00 hasta 11/06/2025     Imprimir     recibo                                         |                   |  |
| Evaluación Docente             | COMPUTACIÓN                                        |                                                                                                    |                   |  |

El recibo estará disponible de acuerdo con la **fecha de publicación** del Calendario de matrícula.

Puedes consultar el calendario en: https://www.ucentral.edu.co/estudiantes/calendario-matricula

## 16. Descarga el recibo. Allí se especifican las fechas de pago y las entidades bancarias habilitadas para realizar la transacción.

| Nombre: RO                 | ODRÍGUEZ I         | IERNÁNDEZ, MARYSOL Plan: 4072 ADMINISTRACIÓN DE EMPRESAS                                                                                                    | Periodo: 20 | 025-11        |
|----------------------------|--------------------|----------------------------------------------------------------------------------------------------|-------------|---------------|
| <sup>°</sup> Identificacio | <b>ón:</b> 1234567 | 39 Nivel: 1                                                                                                    | Fecha exped | .: 2025/06/03 |
| CÓDIGO                     | NATUR.             | CONCEPTO                                                                                                    | CRED.       | VALOR         |
|                            |                    | 43380003 FUNDAMENTOS DE ECONOMÍA<br>49000004 HISTORIA ECONÓMICA Y EMPRESARIAL COLOMBIANA<br>43391460 ESCRITURA ACADÉMICA<br>TOTAL CRÉDITOS<br>TOTAL CRÉDITOS | 3 3 3 9     | 63 600 03     |

Mensaje: Si usted realiza el pago de la matrícula con crédito o cesantías del Fondo Nacional del Ahorro, debe solicitar Cheque de Gerencia a nombre de UNIVERSIDAD CENTRAL y se debe presentar en el banco o en la Tesorería de la Universidad. También puedes consultar, descargar y pagar el recibo de
17. pago desde la opción Generación de recibos y pago en línea del portal web de la Universidad.

Ingresa a: <u>https://www.ucentral.edu.co/vfa/generacion-recibos-pago-linea</u> y dirígete a la sección Pago en línea, luego, **Módulo 2**. Allí encontrarás los botones **Pago en línea** y **Recibo de pago**.

| Aqı | uí podrás generar el recibo de pago o realizar el pago en línea |
|-----|-----------------------------------------------------------------|
| de: |                                                                 |
|     | Inscripción a un programa académico o ruta formativa.           |
|     | Matrícula.                                                      |
|     | Pago del curso de una ruta formativa.                           |
|     | Cuotas del crédito directo con la Universidad.                  |
|     | Certificados académicos.                                        |
|     | Reintegro o reingreso.                                          |
|     | Diplomados, cursos y talleres de la Dirección de Educación      |
|     | Continua - Facturación a Terceros.                              |
| •   | Copia financiera de las autorizaciones de pago vigentes         |
|     | expedidas por la automatrícula o solicitadas en la Tesorería.   |

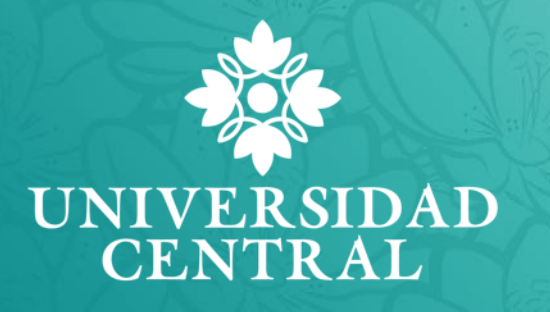

Si necesitas más información, comunícate con las siguientes dependencias:

| Proceso                                                                    | Dependencia                                  | Contacto                                   |
|----------------------------------------------------------------------------|----------------------------------------------|--------------------------------------------|
| Claves de acceso                                                           | Dirección de Tecnología<br>Informática       | <u>soportesistemas@ucentral.edu.co</u>     |
| Créditos con<br>instituciones<br>financieras                               | Dirección de Apoyo<br>Financiero Estudiantil | <u>solicitud.credito@ucentral.edu.co</u>   |
| Crédito Icetex                                                             | Dirección de Apoyo<br>Financiero Estudiantil | <u>creditoicetex@ucentral.edu.co</u>       |
| Fechas y aplicación<br>de pagos                                            | Dirección de Tesorería                       | <u>tesoreria@ucentral.edu.co</u>           |
| Plataforma de<br>solicitudes<br>académicas (PSA)                           | Coordinación de Registro<br>Académico        | orientacionpsa@ucentral.edu.co             |
| Apoyo Financiero                                                           | Dirección de Apoyo<br>Financiero Estudiantil | apoyofinancieroestudiantil@ucentral.edu.co |
| Inquietudes<br>plataforma de<br>automatrícula y<br>proceso de<br>matrícula | Coordinación de Registro<br>Académico        | matricula@ucentral.edu.co                  |

¡Mantén actualizados tus datos personales para asegurar una comunicación oportuna y efectiva en caso de ser necesario!